## 1. Portal Access

https://castleirb.my.irbmanager.com/Login.aspx

## 2. Log into your account

• Log into the portal with your Username: [email address] and unique password.

| ame d | emo@em          | -11                |                                     |                                     |
|-------|-----------------|--------------------|-------------------------------------|-------------------------------------|
|       |                 | ail.not            |                                     |                                     |
| • ord | •••••           |                    |                                     |                                     |
| С     | astleIRB        |                    |                                     |                                     |
| L     | .ogin           | Forgot Password?   | ,                                   |                                     |
|       | C<br>L<br>ount? | CastleIRB<br>Login | CastleIRB<br>Login Forgot Password? | CastleIRB<br>Login Forgot Password? |

## 3. How to submit a New Contact

- On the top left of the home page, under 'Actions', click on "Start xForm".
- Select "New Contact" Form.
- Complete the form to add new personnel to IRBManager (this does not add them to a study only provides them with an account)
- Click on Submit.

IMPORTANT NOTE

• To add the new contact to existing studies, see optional step 4 below. (Step 4 must be done by a contact already listed on the study.)

## 4. Optional: How to add a New Contact to a study

- On the top left of the home page, under 'Actions', click on "Start xForm".
- Select "New Contact" Form.
- Complete the form to add new personnel to IRBManager (this does not add them to a study only provides them with an account)
- Click on Submit.

NOTE: If a new PI or Co-PI is being added to the study, that must be submitted via an Amendment form.

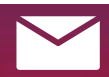

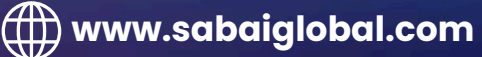